# Система автоматизації роботи інклюзивно-ресурсних центрів Загальний опис Посібник фахівця ІРЦ

# (Керівництво користувача АС ІРЦ з покроковим описом необхідних процедур)

## Зміст

| Розділ | I            | ВСТУП                                                                  | 3  |
|--------|--------------|------------------------------------------------------------------------|----|
| Розділ | II           | Визначення та скорочення                                               | 4  |
| Розділ | III          | Призначення                                                            | 5  |
| Розділ | IV           | Реєстри                                                                | 7  |
| Розділ | V            | Користувачі                                                            | 7  |
| Розділ | VI           | Права користувачів                                                     | 10 |
| Розділ | VII          | Реєстр ІРЦ                                                             | 14 |
| Розділ | VIII         | Реєстр фахівців                                                        | 18 |
| Розділ | IX           | Кабінет працівника                                                     | 21 |
|        | 1 Зак        | ладка Журнал обліку заяв щодо проведення КО                            | 24 |
|        | 2 Зак        | ладка Пошук висновку                                                   | 29 |
|        | 3 Зак        | ладка Журнал обліку Висновків КО                                       | 30 |
|        | 4 Зак<br>ком | ладка Форми КО. Створення таблиць шаблонів для<br>плексного оцінювання | 32 |
| Розділ | X            | Календар                                                               | 39 |
| Розділ | XI           | Проведення комплексної оцінки                                          | 40 |

2

## 1 ВСТУП

Інклюзивно-ресурсний центр (ІРЦ) є установою, що утворюється з метою забезпечення права дітей з особливими освітніми потребами віком від 2 до 18 років на здобуття дошкільної та загальної середньої освіти, в тому числі у закладах професійної (професійно-технічної) освіти та інших закладах освіти, які забезпечують здобуття загальної середньої освіти, шляхом проведення комплексної психолого-педагогічної оцінки розвитку дитини (далі – комплексна оцінка), надання психологопедагогічних, корекційно-розвиткових послуг та забезпечення їх системного кваліфікованого супроводу.

Програма призначена для автоматизації алгоритмів обліку закладів, фахівців та дітей, що отримали комплексну оцінку, автоматизації проведення комплексного оцінювання та представлення його результатів згідно вимогам нормативних документів. Система автоматизації роботи інклюзивно-ресурсних центрів

## 2 Визначення та скорочення

| Визнач | Опис                                                                                                    |
|--------|----------------------------------------------------------------------------------------------------|
| ення   |                                                                                                    |
| ПЗ     | Програмне забезпечення.                                                                                                    |
| IPЦ    | Інклюзивно-ресурсний центр.                                                                                                    |
| БД     | База даних.                                                                                                    |
| Батьки | Батьки (один з батьків) або законні представники<br>дитини.                                                                                                    |
| 33CO   | Заклад загальної середньої освіти.                                                                                                    |
| ЗДО    | Заклад дошкільної освіти                                                                                                    |
| ЖЗв    | Журнал обліку звернень відвідувачів, що звернулись до<br>фахівців ІРЦ за отриманням консультації.                                                                                                    |
| КО     | Комплексна психолого-педагогічна оцінка розвитку<br>дитини (комплексна оцінка).                                                                                                    |
| РеЗак  | Реєстр ІРЦ, закладів, реабілітаційних установ системи охорони здоров'я, соціального захисту та громадських об'єднань.                                                                                                    |
| РеФах  | Реєстр фахівців. (Реєстр фахівців, які надають психолого-педагогічну допомогу дітям з особливими освітніми потребами. Додаток 2 до Положення).                                                                                |
| РеДіт  | Реєстр дітей, що перебувають на обліку в ІРЦ. (Реєстр<br>дітей, які пройшли комплексну психолого-педагогічну<br>оцінку розвитку дитини і перебувають на обліку в<br>інклюзивно-ресурсному центрі. Додаток 1 до<br>Положення). |
| ЖЗКО   | Журнал заяв на проведення КО. (Журнал обліку заяв щодо проведення комплексної психолого-педагогічної оцінки розвитку дитини. Додаток 7 до Положення).                                                                         |
| ΠΡ     | Індивідуальна програма розвитку (Порядок організації<br>інклюзивного навчання у загальноосвітніх навчальних<br>закладах. Додаток до Постанови КМУ від 15.08.2011<br>р. № 872).                                                |

4

## 3 Призначення

ПЗ призначене для автоматизації роботи ІРЦ, що створюються згідно Положенню про інклюзивно-ресурсний центр (постанова КМУ від 12.07. 2017 р. № 545) за наступними напрямками:

1. Облік ІРЦ та ведення реєстру навчальних закладів,

реабілітаційних установ системи охорони здоров'я, соціального захисту та громадських об'єднань. (ІСУО)

2. Облік фахівців ІРЦ та фахівців, які надають психологопедагогічну допомогу дітям з особливими освітніми потребами, у тому числі фахівців дошкільних навчальних закладів (яселсадків) компенсуючого типу, спеціальних загальноосвітніх шкіл (шкіл-інтернатів), навчально-реабілітаційних центрів,

громадських об'єднань (Реєстр ІРЦ).

3. Облік дітей, що перебувають на обліку в ІРЦ (РД).

 Надання консультацій будь яким, в тому числі і не авторизованим відвідувачам Порталу ІРЦ та ведення їх обліку в ЖЗ. (Портал).

5. Робота фахівців ІРЦ з батьками по створенню заяви на проведення КО.

6. Створення картки дитини в БД ІРЦ.

- 7. Проведення КО в ІРЦ, формування Висновку.
- 8. Робота керівників та фахівців ЗДО, ЗЗСО та інших закладів з

Висновком. Формування та подальша робота з ІПР.

9. ПЗ дозволяє обмінюватися даними з іншими

автоматизованими системами.

## 4 Реєстри

Для повноцінного функціювання ІРЦ створені реєстри, які відображені в таблиці 1. Перелік реєстрів інклюзивної освіти.

Таблиця 1. Перелік реєстрів інклюзивної освіти.

| Реєстр       | Вміст реєстру                        |      | Структурні підрозділи з   | Інформацій |
|--------------|--------------------------------------|------|---------------------------|------------|
|              |                                      |      | питань діяльності центру. | но-        |
|              |                                      |      |                           | ресурсний  |
|              |                                      |      |                           | центр      |
|              |                                      |      | Створення та              | L          |
|              |                                      | пи   | адміністрування реєстру,  |            |
|              |                                      | JIYI | захист персональних       |            |
| Пітай        |                                      | i    | даних від випадково       | Ведення    |
| Дпси         | υμικγ                                | на   | втрати або знищення, у    | реєстру    |
|              | обліку в центрі                      |      | тому числі незаконних     | r<br>4     |
|              |                                      |      | знищення, доступу чи      | ſ          |
|              |                                      |      | обробки.                  |            |
| Закладі      |                                      |      | Створення та              | Ведення    |
| В            | Заклади освіти                       |      | адміністрування реєстру   | реєстру    |
|              | Фахівці, я                           | які  |                           |            |
|              | надають                              |      |                           |            |
| Фахівці<br>в | психолого-                           |      |                           | Вология    |
|              | педагогічні                          | та   |                           | росотри    |
|              | корекційно-<br>розвиткові<br>послуги |      | адміністрування реєстру   | peecipy    |
|              |                                      |      |                           |            |
|              |                                      |      |                           |            |

## 5 Користувачі

Перелік користувачів, які в залежності від наданих їм прав користуються тими чи іншими функціями модуля ІРЦ, відображені в таблиці 2. Користувачі.

7

Таблиця 2. Користувачі.

| Відвід | увач        | Будь-який не авторизований користувач.        |  |  |  |  |  |  |
|--------|-------------|-----------------------------------------------|--|--|--|--|--|--|
|        |             | Переглядає сторінки ІРЦ.                      |  |  |  |  |  |  |
|        |             | Авторизований користувач, працівник ІРЦ. На   |  |  |  |  |  |  |
|        |             | сторінці свого ІРЦ бере участь у проведенні   |  |  |  |  |  |  |
|        | Davinau     | КО, оформлює висновок КО.                     |  |  |  |  |  |  |
|        | ТЫІ         | Практичний психолог, крім того, приймає       |  |  |  |  |  |  |
|        | шц          | заяву від батьків на проведення КО, створює   |  |  |  |  |  |  |
|        |             | картку дитини (особову справу), надає         |  |  |  |  |  |  |
|        |             | батькам логін та пароль для доступу до неї.   |  |  |  |  |  |  |
| Фахів  | Лиректор    | Авторизований користувач, працівник ІРЦ. На   |  |  |  |  |  |  |
|        | IPII        | сторінці свого ІРЦ консультує, бере участь у  |  |  |  |  |  |  |
|        |             | проведенні КО, оформлює висновок КО.          |  |  |  |  |  |  |
|        |             | Авторизований користувач, працівник ІРЦ. На   |  |  |  |  |  |  |
|        | Фахівець    | сторінці будь-якого ІРЦ консультується, бере  |  |  |  |  |  |  |
|        | іншого ІРЦ  | участь в проведенні КО, оформлює висновок     |  |  |  |  |  |  |
|        |             | KO.                                           |  |  |  |  |  |  |
|        | Фахівець    | Авторизований користувач, працівник іншого    |  |  |  |  |  |  |
|        | іншого      | закладу, крім ІРЦ. На сторінці будь-якого ІРЦ |  |  |  |  |  |  |
|        | закладу     | консультується.                               |  |  |  |  |  |  |
|        |             | Авторизований користувач, працівник ЗДО,      |  |  |  |  |  |  |
| Лирек  | гор заклалу | ЗЗСО, ЗПТО та інших закладів. За реквізитами  |  |  |  |  |  |  |
| освіти |             | Висновку КО має доступ до електронної         |  |  |  |  |  |  |
|        |             | форми КО та інших даних дитини. Створює       |  |  |  |  |  |  |
|        |             | IIIP.                                         |  |  |  |  |  |  |
|        | Батько,     |                                               |  |  |  |  |  |  |
| Fattr  | Мати, інша  | Авторизований користувач подає заяву на       |  |  |  |  |  |  |
| DUIDK  | особа,      | проведення КО та дає згоду на обробку         |  |  |  |  |  |  |
| x1     | відповідаль | персональних даних дитини.                    |  |  |  |  |  |  |
|        | на за       |                                               |  |  |  |  |  |  |

8

9

| <br>    |  |
|---------|--|
| законом |  |
|         |  |

Відношення користувачів до тих чи інших порушень у дітей зазначена в таблиці 3. Перелік посад користувачів в ІРЦ.

Таблиця 3. Перелік посад користувачів в ІРЦ.

|              | діти з порушеннями мовлення                   |  |  |  |  |  |  |
|--------------|-----------------------------------------------|--|--|--|--|--|--|
|              | діти з тяжкими порушеннями мовлення           |  |  |  |  |  |  |
| Вчитель-     | діти дошкільного віку з фонетико-фонематичним |  |  |  |  |  |  |
| логопед      | недорозвиненням мовлення                      |  |  |  |  |  |  |
|              | діти дошкільного віку з тяжкими порушеннями   |  |  |  |  |  |  |
|              | мовлення                                      |  |  |  |  |  |  |
| Ринтоли      | діти з порушеннями слуху                      |  |  |  |  |  |  |
| Dчитель-     | діти з порушеннями зору                       |  |  |  |  |  |  |
| дефектолог   | діти з порушеннями інтелектуального розвитку  |  |  |  |  |  |  |
| Практичний   | діти, які мають порушення емоційно-вольової   |  |  |  |  |  |  |
| психолог     | сфери/пізнавальних процесів                   |  |  |  |  |  |  |
| Вчитель-     | діти, які мають порушення опорно-рухового     |  |  |  |  |  |  |
| реабілітолог | апарату                                       |  |  |  |  |  |  |

## 6 Права користувачів

10

Відвідувачі - будь-які користувачі Системи, що не мають логіну та паролю.

Мають доступ до відкритих сторінок Системи з загальнодоступною інформацією, наприклад, розклад роботи ІРЦ, перелік фахівців, перелік документів для організації проведення КО та інше.

В подальшому планується, з метою покращення якості консультування, організація чату на обрану тему та/або з обраним фахівцем. При цьому дані про звернення відвідувачів, а саме дата, час, тема, адреса електронної пошти та інше фіксуються в журналі звернень (ЖЗ).

Фахівці ІРЦ - авторизовані користувачі. Працівники ІРЦ, де проводиться КО. Уповноважені директором ІРЦ працівники проводять первинний прийом батьків (одного з батьків) або законних представників дитини, визначають час та дату проведення комплексної оцінки та встановлюють наявність необхідних документів. Приймають участь в проведенні КО, формуванні Висновків.

## Дані Фахівців ІРЦ:

Створюють таблиці оцінювання з переліком питань та відповідей, що дозволять в повній мірі автоматизувати

проведення КО і формування Висновку.

## Первинний прийом

Первинний прийом Відвідувачів, які виявили бажання написати заяву на проведення КО. Фахівцями ІРЦ проводиться внесення даних про Відвідувачів, друк Заяви та Згоди на обробку персональних даних дитини для підпису цими Відвідувачами. Після цього створюється картка дитини в яку вносяться її дані, дані батьків, прикріплюються відскановані копії документів з необхідного переліку, відскановані Заява та Згода. Відвідувачам змінюється статус на Батьки та надається логін, пароль, що дозволяє отримати доступ до картки дитини та прикріпленим до неї документам. Інформація про факт створення Заяви вноситься до журналу заяв на проведення КО. До картки вноситься дата та час проведення КО.

## Проведення КО.

Фахівці ІРЦ приймають участь у проведенні КО, а саме, заповнюють таблиці оцінювання шляхом встановлення відміток (чек-бокс) та/чи вибору положення перемикача (радіо-кнопка). Результат оцінювання - формування списків вибраних відповідей за напрямками розділів КО.

Висновок роздруковується для підпису Фахівцями, директором ІРЦ та батьками, в електронному вигляді - в картці дитини.

Фахівці - авторизовані користувачі. Фахівці інших

закладів, які надають психолого-педагогічну допомогу дітям з особливими освітніми потребами.

Мають ті ж права, що і Фахівці ІРЦ, за винятком Первинного прийому Відвідувачів.

Приймають участь у проведенні КО, формуванні Висновків.

Директор закладу ( ЗДО, ЗЗСО, ЗПТО та інші.) авторизований користувач. Директор отримує доступ до картки дитини за зверненням до нього батьків з друкованою формою Висновку. В якості дозволу для цього можуть слугувати № Висновку і дата його створення (лише цифри вряд без інших знаків) доповнені № в Системі закладів ІРЦ (доступний на Порталі ІСУО).

Створює ППР, що також зберігається в картці учня.

Додає (створює акаунт) Фахівця свого закладу.

Має доступ через реєстр фахівців до інших фахівців та може, за потреби, надавати їм право на участь в формуванні та реалізації ІПР.

Директор IPЦ - авторизований користувач. Проводить первинний прийом батьків (одного з батьків) або законних представників дитини, визначає час та дату проведення комплексної оцінки та встановлює наявність потрібних документів. Директор має доступ до картки дитини, якщо вона вже перебуває на обліку в ІРЦ. Додає (створює акаунт) Фахівця свого закладу. Має доступ через реєстр фахівців до інших фахівців та може, за потреби, надавати їм право на участь в проведенні КО в окремих випадках.

Батьки - авторизовані користувачі.

Вносять дані для підготовки подачі заяви на КО. Мають право на перегляд даних з картки своєї дитини.

Дитина — об'єкт інклюзії.

Картка дитини — дані про дитину, батьків, заяву на КО, Висновки, ППР. Має активний статус до досягнення 18 років. Перебуває на обліку в Реєстрі дітей, Журналі обліку заяв на проведення КО, Журналі обліку висновків про КО. 14

## 7 Реєстр ІРЦ

Окрема закладка "ІРЦ" відображає перелік (реєстр) інклюзивно-ресурсних центрів у розрізі адміністративних управлінь з питань освіти. Закладка доступна всім користувачам (Рисунок 1 Реєстр ІРЦ.).

| ОНОДА                   |                                                 |                                                            |                                                                              |      |  |  |  |  |
|-------------------------|-------------------------------------------------|------------------------------------------------------------|------------------------------------------------------------------------------|------|--|--|--|--|
| Інформа                 | ація 33СО (школи)                               | IPЦ ЗДО (дошн                                              | кілля) ЗПТО (профтех) ЗВО                                                    |      |  |  |  |  |
| Кількість :<br>Розташув | записів: 32<br>ати ІРЦ                          | *                                                          | Показувати <u>картин</u>                                                     | ками |  |  |  |  |
| № у<br>системі          | Повна назва                                     | Скорочена                                                  | Форма<br>власності Адреса                                                    |      |  |  |  |  |
| 8                       | Інклюзивно-ресурсний центр<br>стадії створення) | <u>р (в</u> Інклюзивно-ресурсний і<br>стадії створення)    | центр (в комунальна <sup>Україна, ••••••••••••••••••••••••••••••••••••</sup> |      |  |  |  |  |
| 8 📲 🕽                   | Інклюзивно-ресурсний центр<br>стадії створення) | о (в Інклюзивно-ресурсний і стадії створення)              | центр (в комунальна Україна, <b>і п. 1</b><br>область,<br>район              | 6.00 |  |  |  |  |
| 8                       | Інклюзивно-ресурсний центр<br>стадії створення) | <u>) (в</u><br>Інклюзивно-ресурсний і<br>стадії створення) | україна, :                 Україна, :                                        | ••   |  |  |  |  |
| 8 📲 5                   | Інклюзивно-ресурсний центр<br>стадії створення) | о (в Інклюзивно-ресурсний і стадії створення)              | центр (в комунальна Україна, : область,<br>разна                             | ійон |  |  |  |  |

Рисунок 1 Реєстр ІРЦ.

Список можна сортувати за номером в системі в порядку його зростання чи зменшення (Рисунок 2 Порядок розташування IPЦ.).

| Розташувати IF     | 1                                                        | Ŧ |
|--------------------|----------------------------------------------------------|---|
| № у<br>системі Пов | а за зростанням № в системі<br>за зменшенням № в системі |   |

## Рисунок 2 Порядок розташування ІРЦ.

Для не авторизованих користувачів також доступна розгорнута інформація про ІРЦ з відображенням його геолокаційного місцеположення. (Рисунок 3 Сторінка ІРЦ для не авторизованих користувачів.)

| Інформація       |                                                 |                            |
|------------------|-------------------------------------------------|----------------------------|
| № у системі:     | 8 <b>•••</b> 1                                  |                            |
| Повна назва:     | Інклюзивно-ресурсний центр (в стадії створення) |                            |
| Скорочена:       | Інклюзивно-ресурсний центр (в стадії створення) |                            |
| ЄДРПОУ:          | 1                                               | Географічний центр України |
| Форма власності: | комунальна                                      |                            |
| Індекс:          |                                                 | HIE                        |
| Поштова адреса:  | Україна, 🖣 📭 💻 область, Г 🚥 👘 📭 💶 ё район       |                            |
| Телефони:        |                                                 |                            |
| E-mail:          |                                                 |                            |
| Сайт(и):         |                                                 |                            |
| Директор:        |                                                 |                            |

Рисунок 3 Сторінка ІРЦ для не авторизованих користувачів.

Для авторизованих користувачів з правами куратора регіону та куратора ІРЦ додається можливість вносити чи редагувати дані про ІРЦ (Рисунок 4 Сторінка ІРЦ для авторизованих користувачів.).

| Інформація          |                                                    |                                     |
|---------------------|----------------------------------------------------|-------------------------------------|
| № у системі:        | 8°. • •                                            |                                     |
| Повна назва:        | Інклюзивно-ресурсний центр (в стадії<br>створення) |                                     |
| Скорочена:          | Інклюзивно-ресурсний центр (в стадії<br>створення) | Географічних центр України          |
| ЄДРПОУ:             | 1                                                  |                                     |
| Форма власності:    | комунальна                                         | H16 +                               |
| Індекс:             |                                                    | -                                   |
| Поштова адреса:     | Україна, <b>с</b> ана в область,                   | ртографічні дані Умови використання |
| Телефони:           |                                                    |                                     |
| E-mail:             |                                                    |                                     |
| Сайт(и):            |                                                    |                                     |
| Директор:           |                                                    |                                     |
| Уповноважена особа: |                                                    |                                     |
| <u> Редагувати</u>  |                                                    |                                     |

Інклюзивно-ресурсний центр (в стадії створення)

Рисунок 4 Сторінка ІРЦ для авторизованих користувачів.

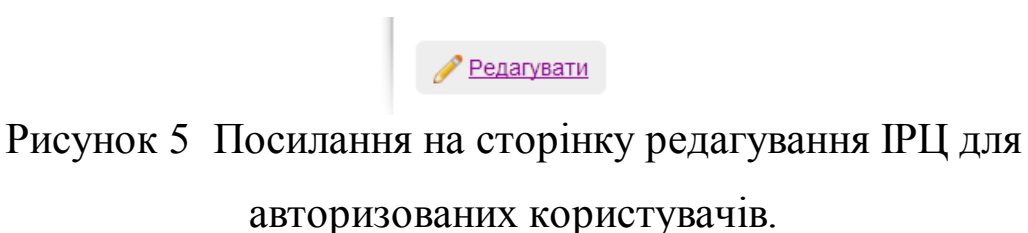

При переході через посилання "Редагувати" (Рисунок 5 Посилання на сторінку редагування ІРЦ для авторизованих користувачів.) відкривається вікно "Редагувати ІРЦ" (Рисунок 6 Редагування сторінки ІРЦ.)

| Головна > <u>Панель ад</u> і | <u>міністратора &gt; IPU</u> > Редагувати IPU                                                                                                    |
|------------------------------|----------------------------------------------------------------------------------------------------|
|                              |                                                                                                    |
| Перегляд IPЦ                 | 🕗 Видалити                                                                                                    |
| № у системі                  | 82 📲                                                                                                    |
| Назва                        | Комунальна установа «Інклюзивно-ресурсний центр»                                                                                                    |
| Повна назва                  | Комунальна установа «Інклюзивно-ресурсний центр» 🎟 🚥 и и и и и и и и и и и и и и и и и и                                                                                                    |
| Форма власності              | комунальна                                                                                                    |
| Індекс                       | 72                                                                                                    |
| Вулиця                       | вул. Вакуленчука                                                                                                    |
| Будинок                      | 30                                                                                                    |
| № телефону                   | +380" • • •                                                                                                    |
| Електронна пошта             | irc_ <b>**</b>                                                                                                    |
| єдрпоу                       | 1 1 1 1 1 1 1 1 1 1 1 1 1 1 1 1 1 1 1                                                                                                    |
| Директор                     |                                                                                                    |
| Активна                      |                                                                                                    |
| Діяльність                   |                                                                                                    |
| призупинена                  | Закрита на кал.                                                                                                    |
|                              | не працює з інших                                                                                                    |
|                              | Управління — О Міністерство освіти і науки<br>• О ДОН- — — — — — — ОДА                                                                                                    |
| коатуу                       |                                                                                                    |
| ЗВО на карті                 |                                                                                                    |
|                              | a DBEATTE MICLESHAXCEXEHHA                                                                                                    |
|                              |                                                                                                    |
|                              | Пам'ятник Богдану.                                                                                                    |
|                              | Хмельницькому учина вакуласт                                                                                                    |
|                              | Walk Brings                                                                                                    |
|                              | Alution and a second and a second a second a s                                                                                                    |
|                              | and the part of the part of th |
|                              |                                                                                                    |
|                              | Горан, дан карт 22019 Google Умози зикористання<br>*перенесіть мітку у потрібне місце на карті або введіть адресу в рядок пошуку                                                                                                    |
| Статус блокування            | Активна и                                                                                                    |
|                              | Збереги                                                                                                    |

## Рисунок 6 Редагування сторінки ІРЦ.

## 8 Реєстр фахівців

18

Директор IPЦ як користувач має право створювати та редагувати користувачів підлеглого йому закладу. Для цього він повинен авторизуватись та перейти на сторінку "Панель адміністратора" (Рисунок 7 Сторінка "Панель адміністратора" для директора IPЦ).

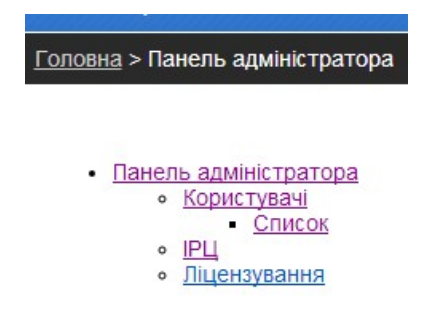

Рисунок 7 Сторінка "Панель адміністратора" для директора ІРЦ

В посиланні "Користувачі-Списки" відкриється сторінка "Користувачі" в якій для вибраного ІРЦ буде заповнена лише закладка "Користувачі ІРЦ", а саме фахівці, які працюють в цьому ІРЦ (Рисунок 8 Сторінка Користувачі" для директора ІРЦ).

| Головна ><br>Спис | Панель адмініст<br>ок   | <u>ратора &gt; Користув</u>     | <u>ачі</u> > Список              |                    |                               |                                                                           |          |                |                  |          |                  |
|-------------------|-------------------------|---------------------------------|----------------------------------|--------------------|-------------------------------|---------------------------------------------------------------------------|----------|----------------|------------------|----------|------------------|
| Корист            | гувачі<br><sup>ти</sup> |                                 |                                  |                    |                               |                                                                           |          |                |                  |          |                  |
|                   | Управління              | Користув                        | ачі 33СО                         | Користувачі З      | до                            | Користувачі ІРЦ                                                           | Неактивн | i              |                  |          |                  |
| № у<br>системі    | Логін                   | Ім'я, що<br>відображується      | Групи                            | Управління         | ня Заклад освіти              |                                                                           | Активний | Супер<br>адмін | ļ                | Цíí      | Спеціальність    |
| 6° 1.64           | NUMBER OF               | 2008/202                        | ISUO Куратор<br>\Директор<br>IPЦ | УО<br>міської ради | Комунал<br>ресурсні<br>ради 🍽 | ына установа «Інклюзивно-<br>ий центр» ■ ■ ■ ▲ ▲ Міської<br>■ ■ ■ області | ~        |                | <u>Змінити</u>   | Видалити | <u>Змінити</u>   |
| (10)              | interestion (           | 255144                          | ISUO<br>Фахівець IPЦ             | УО<br>міської ради | Комунал<br>ресурсні<br>ради 🍽 | ына установа «Інклюзивно-<br>ий центр» ■ ■ ■ ▲ ▲ Міської<br>■ ■ ■ області | 4        |                | <u>Змінити</u>   | Видалити | <u>Змінити</u>   |
| Sant              | (це ви)                 | San Dari<br>San Dari<br>Canadan | ISUO<br>Фахівець IPЦ             | УО<br>міської ради | Комунал<br>ресурсн<br>ради 🍽  | пьна установа «Інклюзивно-<br>ий центр» 📲 📲 📲 📲 Д міської                 | ~        |                | <u>Поглянути</u> |          | <u>Поглянути</u> |
| and.              |                         | Later Sect                      | ISUO<br>Фахівець IPЦ             | УО                 | Комунал<br>ресурсн            | льна установа «Інклюзивно-<br>ий центр» 📲 🖛 📲 📲 🖬 Міської                 | 4        |                | Змінити          | Видалити | Змінити          |

Рисунок 8 Сторінка Користувачі" для директора ІРЦ

Для редагування прав фахівця ІРЦ щодо можливості проведення заходів щодо комплексної оцінки необхідно скористатися посиланням "Змінити " в графі "Спеціальність " (Рисунок 9 Зміна даних для фахівця ІРЦ)

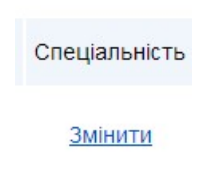

Рисунок 9 Зміна даних для фахівця ІРЦ

Відкриється вікно, в якому для вибраного фахівця необхідно внести дані про його спеціальність за дипломом, серію, номер, дату видачі диплому, назву закладу освіти, що його видав, кваліфікацію (Рисунок 10. Дані фахівця ІРЦ). 20

| Спеціальність             | іваіва                    |   |  |
|---------------------------|---------------------------|---|--|
| Кваліфікація              | спеціаліст                | * |  |
| Серія та номер<br>диплому | іваіваві                  |   |  |
| Дата <mark>вид</mark> ачі | 05.06.20 <mark>1</mark> 8 | • |  |
| Заклад освіти             | іваіваіва                 |   |  |
|                           | Зберегти                  |   |  |
| <u>&lt; Назад</u>         |                           |   |  |

Рисунок 10. Дані фахівця ІРЦ

## 9 Кабінет працівника

Після авторизації через відповідний механізм (Рисунок 11 Авторизація користувачів) користувачі отримують доступ до меню авторизованих користувачів (Рисунок 12 Меню для авторизованих користувачів.).

| Мова: українська      |  |
|-----------------------|--|
| Логін                 |  |
|                       |  |
| Увійти Забули пароль? |  |

Рисунок 11 Авторизація користувачів

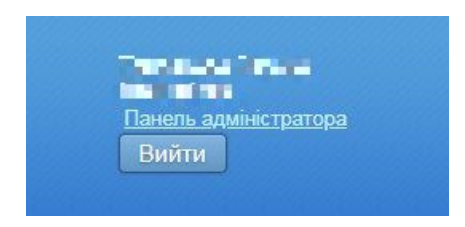

Рисунок 12 Меню для авторизованих користувачів.

При переході на посилання "Кабінет працівника" завантажується меню з чотирьох пунктів для організації роботи фахівців ІРЦ (Рисунок 13 Меню Розділу Кабінет працівника.).

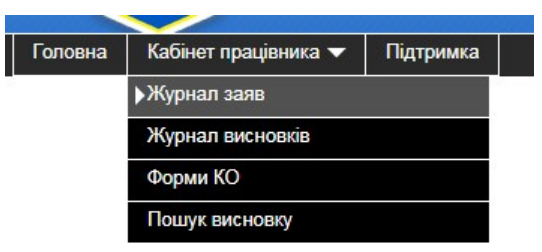

Рисунок 13 Меню Розділу Кабінет працівника.

Закладка "Журнал обліку заяв" слугує для відображення переліку заяв на проведення комплексної психолого - педагогічної оцінки. (Рисунок 14 Закладка Журнал обліку заяв щодо проведення КО.)

| Гол | овна        | Кабінет працівника 🔻                        | Підтримка          |                                                                                                    |                       |                                          |                      |           |          |                   |  |
|-----|-------------|---------------------------------------------|--------------------|----------------------------------------------------------------------------------------------------|-----------------------|------------------------------------------|----------------------|-----------|----------|-------------------|--|
|     |             |                                             |                    |                                                                                                    |                       |                                          |                      |           |          |                   |  |
|     | ЖУРНАЛ      |                                             |                    |                                                                                                    |                       |                                          |                      |           |          |                   |  |
|     |             |                                             |                    |                                                                                                    |                       |                                          |                      |           |          |                   |  |
|     |             | обліку                                      | заяв щодо          | о проведення комплексної пси                                                                             | холого-педагогічн     | юї оцінки роз                            | витку ди             | тини      |          |                   |  |
| -   |             |                                             |                    |                                                                                                    |                       |                                          |                      |           |          |                   |  |
|     |             |                                             |                    |                                                                                                    |                       |                                          |                      |           |          |                   |  |
| Nº  | Дат<br>пода | а Прізвище, ім'я, по<br>ння батькові дитини | Дата<br>народження | Прізвище, ім'я, по батькові батьків(одного з<br>батьків) або законних представників, які<br>подали заяву | Причина подання заяви | Дата проведення<br>комплексної<br>оцінки | Комплексні<br>оцінки | Документи | Висновок | Видалити<br>заяву |  |

Рисунок 14 Закладка Журнал обліку заяв щодо проведення КО.

Закладка "Пошуку висновку" призначена для пошуку висновку з існуючого переліку Фахівцями ІРЦ та директорами Закладів освіти з інклюзивним навчанням (Рисунок 15 Закладка Пошук висновку.)

| Головна   | Кабінет працівника 🔻 | Підтримка |        |                |
|-----------|----------------------|-----------|--------|----------------|
|           |                      |           |        |                |
|           |                      |           |        | Пошук висновку |
|           |                      |           |        |                |
| Номер вис | новку                |           | Шукати |                |
|           | <b>D</b> 4           |           | -      |                |

Рисунок 15 Закладка Пошук висновку.

Закладка "Журнал висновків" існує для відображення висновків проведених КО (Рисунок 16 Закладка Журнал обліку Висновків КО).

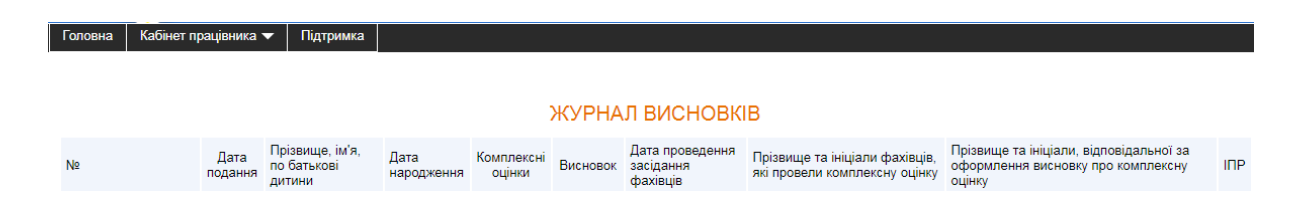

Рисунок 16 Закладка Журнал обліку Висновків КО. Закладка "Форми КО" призначена для відображення переліку, створення нових та редагування вже існуючих форм КО (Рисунок 17 Форми КО).

| Головна Кабінет пр | ацівника 🔻 🛛 Під | дтримка |   |              |              |            |              |             |             |   |
|--------------------|------------------|---------|---|--------------|--------------|------------|--------------|-------------|-------------|---|
|                    |                  |         |   |              |              |            |              |             |             |   |
| Форми КО           |                  |         |   |              |              |            |              |             |             |   |
| Мої                | Bci              |         |   |              |              |            |              |             |             |   |
| Тип КО: [будь-яки  | й]               |         | ▼ | Розділ №: [6 | будь-який] ▼ | Рядок №: [ | будь-який] 🔻 | Стовпчик №: | [будь-який] | ¥ |
| ІРЦ: [будь-який]   |                  |         |   |              |              |            | ¥            |             |             |   |
| 🖶 Д <u>одати</u>   |                  |         |   |              |              |            |              |             |             |   |
| Nº                 |                  | Назва   |   |              | Розділ висно | вка        | Статуси      | Дії         |             |   |
|                    |                  |         |   |              |              |            |              |             |             |   |

Рисунок 17 Форми КО.

24

## 9.1 Закладка Журнал обліку заяв щодо проведення КО

Журнал призначений для обліку заяв на проведення комплексної психолого-педагогічної оцінки розвитку дитини (Рисунок 18 Заповнена закладка Журнал обліку заяв щодо проведення КО).

| Жур | нал заяв                                                                              | Пошук висновк                            | у Журнал           | висновків Форми                                                 | КО                                             |                              |                                          |                      |           |          |  |
|-----|---------------------------------------------------------------------------------------|------------------------------------------|--------------------|-----------------------------------------------------------------|------------------------------------------------|------------------------------|------------------------------------------|----------------------|-----------|----------|--|
|     | ЖУРНАЛ                                                                                |                                          |                    |                                                                 |                                                |                              |                                          |                      |           |          |  |
|     | обліку заяв щодо проведення комплексної психолого-педагогічної оцінки розвитку дитини |                                          |                    |                                                                 |                                                |                              |                                          |                      |           |          |  |
|     | додати                                                                                |                                          |                    |                                                                 |                                                |                              |                                          |                      |           |          |  |
| Nº  | Дата<br>подання                                                                       | Прізвище, ім'я,<br>по батькові<br>дитини | Дата<br>народження | Прізвище, ім'я, по бат<br>батьків) або законних<br>подали заяву | гькові батьків(одного з<br>«представників, які | Причина<br>подання заяви     | Дата проведення<br>комплексної<br>оцінки | Комплексні<br>оцінки | Документи | Висновок |  |
| 1   | 13-03-<br>2018                                                                        | La pressa<br>La pressa<br>Angli de res   | 06-10-2000         | E                                                               | Створити користувача                           | Оцінка<br>порушення<br>слуху | <u>Календар</u>                          | Перегляд             |           | 4        |  |
| 2   | 13-03-<br>2018                                                                        | Descars<br>Artico<br>Artico              | 09-03-2000         | and the second of                                               | Змінити користувача                            | Оцінка<br>порушення зору     | <u>Календар</u>                          | Перегляд             |           |          |  |
| 3   | 13-03-<br>2018                                                                        | Levinska.<br>Canon                       | 08-12-2001         | Kan teð a Dear                                                  | Створити користувача                           | Оцінка<br>логопедія          | <u>Календар</u>                          | <u>Перегляд</u>      |           | <b>A</b> |  |
| 4   | 13-03-<br>2018                                                                        | <u>S. Tri Angul</u><br>Transfera         | 02-02-2001         | Endia francia da esta                                           | Створити користувача                           | Оцінка<br>порушення зору     | Календар                                 | Перегляд             |           | ÷        |  |

Рисунок 18 Заповнена закладка Журнал обліку заяв щодо проведення КО

Для створення нової заяви існує кнопка "Додати" (Рисунок 19 Кнопка "Додати")

ቍ Додати

Рисунок 19 Кнопка "Додати"

Після того як скористались цією кнопкою, відкривається вікно для подання заявки (Рисунок 20 Вікно подання заяви.). У вікні існує три закладки :

• Заклад освіти;

- Дитина;
- Представник.

Поля, що існують в цих закладках, заповнюються відповідними даними закладу чи закладів освіти де навчається чи перебуває дитина та даними батьків чи інших законних представників дитини від імені яких створюється заява (Рисунок 20 Вікно подання заяви.).

| Журнал заяв                      | Пошук висновку  | Журнал висновків | Форми КО |  |  |  |  |  |  |  |  |
|----------------------------------|-----------------|------------------|----------|--|--|--|--|--|--|--|--|
| Подання з                        | Подання заяви   |                  |          |  |  |  |  |  |  |  |  |
| Заклад освіти                    | Дитина Предст   | авник            |          |  |  |  |  |  |  |  |  |
| Населений пункт                  |                 |                  |          |  |  |  |  |  |  |  |  |
| Заклад освіти в якому навчаеться |                 |                  |          |  |  |  |  |  |  |  |  |
| Мета проведе<br>оцінки           | ння комплексної |                  |          |  |  |  |  |  |  |  |  |
| Далі                             |                 |                  |          |  |  |  |  |  |  |  |  |
|                                  |                 | Зберегти         |          |  |  |  |  |  |  |  |  |

Рисунок 20 Вікно подання заяви.

В графі "Прізвище, ім'я, по батькові батьків (одного з батьків) або законних представників дитини, які подали заяву" через посилання "Створити користувача" є можливість створити акаунт користувача (Рисунок 21 Посилання для створення користувача.).

> Прізвище, ім'я, по батькові батьків(одного з батьків) або законних представників, які подали заяву

> > Створити користувача

26

Рисунок 21 Посилання для створення користувача.

Перший крок в процесі внесення даних батьків (одного з батьків) або законних представників дитини адреси електронної пошти (Рисунок 22 Вікно створення акаунта.).

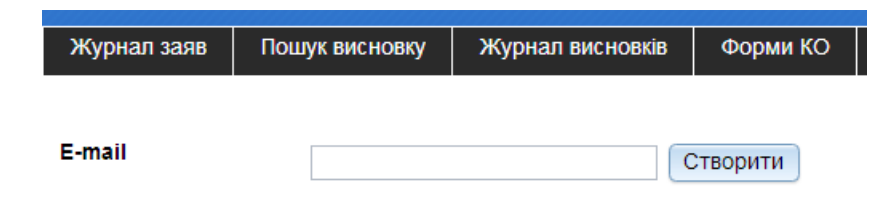

Рисунок 22 Вікно створення акаунта.

Рисунок 23 Посилання для налаштування розкладу. Доступ до цього посилання знаходиться у графі "Дата проведення комплексної оцінки".

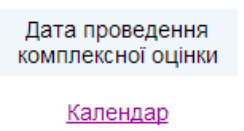

Рисунок 23 Посилання для налаштування розкладу проведення КО.

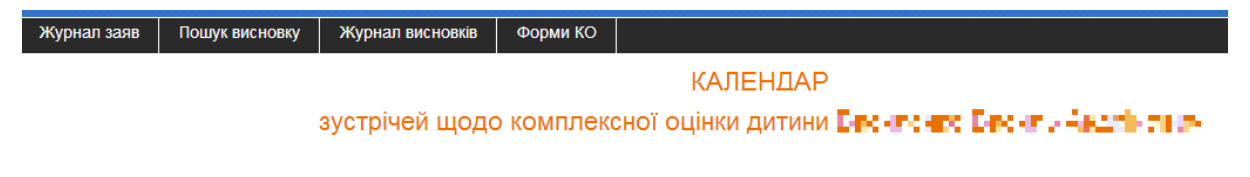

Рисунок 24 Налаштування розкладу КО.

В графі "Комплексні оцінки" через посилання "Перегляд" (Рисунок 25 Посилання на перегляд існуючої КО.) можна отримати доступ до переліку КО з вказаними датами, типом оцінки та ПІБ фахівців, що їх проводили (Рисунок 26 Перегляд переліку створених КО.).

> Комплексні оцінки

Рисунок 25 Посилання на перегляд існуючої КО.

| Журна | л заяв Пошук висновку  | Журнал висновків | з Форми КО       |                                           |                   |
|-------|------------------------|------------------|------------------|-------------------------------------------|-------------------|
|       |                        | комплексних      | оцінок дити      | ПЕРЕЛІК<br>ини Париленсо Барили Андрінови | •1                |
| N⁰    | Зустріч                | Фахівець         | Тип оцінки       |                                           | Комплексні оцінки |
| 1     | 21-03-2018<br>16:30:00 | PAPA             | Оцінка мовленнєє | Перегляд                                  |                   |
| 2     | 21-03-2018<br>16:30:00 | in an a          | Оцінка фізичного | розвитку дитини                           | Перегляд          |
| 3     | 17-04-2018<br>15:00:00 | 0.00             | Оцінка мовленнєє | зого розвитку                             | Перегляд          |
| 4     | 17-04-2018<br>15:00:00 | n. n.            | Оцінка мовленнєє | зого розвитку                             | Перегляд          |

Рисунок 26 Перегляд переліку створених КО.

| Ж | урнал заяв                                 | Пошук висновку | Журнал висновків       | Форми КО                                                                                                |                                 |   |  |  |  |  |
|---|--------------------------------------------|----------------|------------------------|----------------------------------------------------------------------------------------------------|---------------------------------|---|--|--|--|--|
|   |                                            |                | комплексна с           | цінка дити                                                                                              | ни Басиленго Серна, Андої Кориї |   |  |  |  |  |
| Γ | Оцінка мовленнєвого розвитку (Компетенції) |                |                        |                                                                                                    |                                 |   |  |  |  |  |
| L |                                            |                | правильн<br>наголосів  | правильна вимова всіх звуків та звукосполучень рідної мови відповідно до орфоепічних но<br>наголосів    |                                 |   |  |  |  |  |
| L |                                            |                | добре ро               | добре розвинений фонематичний слух                                                                      |                                 |   |  |  |  |  |
| L | Фонетична к                                | омпетентність  | володіє ін<br>наголоси | воподіє інтонаційними засобами виразності мовлення (темп, тембр, сила голосу, логічні<br>наголоси тощо) |                                 |   |  |  |  |  |
| L |                                            |                | диферен                | диференціює близькі й схожі звуки, помічає помилки звуковимови                                          |                                 |   |  |  |  |  |
|   |                                            |                | порушена               | порушена звукова сторона мовлення                                                                       |                                 |   |  |  |  |  |
|   |                                            |                |                        |                                                                                                    | /:                              | _ |  |  |  |  |

Рисунок 27 Перегляд електронної форми одного з розділів

28

## створеного КО.

За допомогою кнопки (Рисунок 28 Кнопка запуску створення Висновку КО для перегляду та друку )після проведення запланованих дій щодо КО отримаємо ці форми в форматах .pdf та .doc.

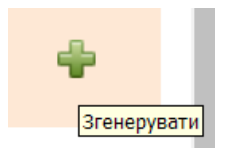

Рисунок 28 Кнопка запуску створення форми Висновку КО для перегляду та друку.

### 9.2 Закладка Пошук висновку

Для авторизованих в IPЦ та директорів ЗО з інклюзивним навчанням доступна функція пошуку Висновку КО за його номером (Рисунок 29 Пошук висновку).

| Журнал заяв    | Пошук висновку | Журнал висновків | Форми КО |               |
|----------------|----------------|------------------|----------|---------------|
|                |                |                  | Пс       | ошук висновку |
| Номер висновку | IPU-8          | 018/29           | Шукати   |               |
|                | Рисун          | ок 29 Пошук      | висновку |               |

Результат пошуку надає можливість переглянути Висновок КО та IПР в форматі .pdf за умови, що він вже створений (Рисунок 30 Відображення результату пошуку.).

| Журнал заяв                 | Пошук висновку        | Журнал висно       | вків Форми КО                                                                                      |              |
|-----------------------------|-----------------------|--------------------|----------------------------------------------------------------------------------------------------|--------------|
|                             |                       |                    | Пошук висновку                                                                                     |              |
| Номер висновку              | ІРЦ-8¶```             | 3/2018/29          | Шукати                                                                                             |              |
|                             |                       |                    |                                                                                                    |              |
| Прізвище, ім'я, п<br>дитини | о батькові            | Дата<br>народження | Прізвище, ім'я, по батькові батьків(одного з батьків) або законних представників, які подали заяву | Висновок ІПР |
|                             | 1. <b>1</b> . 19. 19. | 06-10-2000         | Extract Court Convers                                                                              | <b>a</b>     |

Рисунок 30 Відображення результату пошуку.

## 9.3 Закладка Журнал обліку Висновків КО

30

Журнал призначений для обліку створених висновків комплексної психолого-педагогічної оцінки розвитку дитини (Рисунок 31 Відображення Журналу обліку Висновків.).

| Журнал заяв І                         | Пошук висновку Журнал висновків |                                             | висновків          | Форми КО             |          |                                             |                                                                    |                                                                                         |     |  |
|---------------------------------------|---------------------------------|---------------------------------------------|--------------------|----------------------|----------|---------------------------------------------|--------------------------------------------------------------------|-----------------------------------------------------------------------------------------|-----|--|
|                                       | ЖУРНАЛ ВИСНОВКІВ                |                                             |                    |                      |          |                                             |                                                                    |                                                                                         |     |  |
| No                                    | Дата<br>подання                 | Прізвище,<br>ім'я, по<br>батькові<br>дитини | Дата<br>народження | Комплексні<br>оцінки | Висновок | Дата<br>проведення<br>засідання<br>фахівців | Прізвище та ініціали<br>фахівців, які провели<br>комплексну оцінку | Прізвище та ініціали,<br>відповідальної за оформлення<br>висновку про комплексну оцінку | IΠP |  |
| ІРЦ-8∜ <b>№1</b> і/2018/29            | 13-03-<br>2018                  | <u>News</u> ian<br>Lanas<br>Salakana        | 06-10-2000         | Перегляд             | 200      | 30-03-2018                                  | ·                                                                  | tanàna 145                                                                              |     |  |
| ІРЦ-8:1 11112018/44                   | 13-03-<br>2018                  | і.<br>Паміра<br>Декаратер                   | 09-03-2000         | Перегляд             | 200      | 30-03-2018                                  |                                                                    |                                                                                         |     |  |
| IРЦ-8 <b>{-</b> ∎ - <b>I</b> /2018/11 | 4 13-03-<br>2018                | Kenne<br>Versi<br>Server                    | 08-12-2001         | Перегляд             | 200      | 17-04-2018                                  | Server A.                                                          | continue de                                                                             |     |  |
| ІРЦ-8∎ - №2018/74                     | 13-03-<br>2018                  | Escale<br>Successor<br>Successor            | 16-11-2001         | <u>Перегляд</u>      |          | 02-04-2018                                  | 12.5                                                               |                                                                                         |     |  |

Рисунок 31 Відображення Журналу обліку Висновків.

Через посилання в графі "Прізвище, Ім'я, по батькові дитини" авторизовані користувачі мають можливість перейти до вікна "Перегляд заяви" для вибраної дитини (Рисунок 32 Вікно "Перегляд заяви").

| Журнал заяв             | Пошук висновку     | Журнал висновків         | Форми КО  |  |  |  |  |  |
|-------------------------|--------------------|--------------------------|-----------|--|--|--|--|--|
| Перегляд заяви          |                    |                          |           |  |  |  |  |  |
| Заклад освіти           | Дитина Предст      | авник                    |           |  |  |  |  |  |
| Населений пунк          | π [                |                          | V         |  |  |  |  |  |
| Заклад освіти в дитина  | з якому навчаеться | <b>№</b> • • • • • 30Ш N | ⊵ ∎ (IC ऱ |  |  |  |  |  |
| Мета проведен<br>оцінки | ня комплексної     | Оцінка порушення         | слуху     |  |  |  |  |  |
| Далі                    |                    |                          |           |  |  |  |  |  |

Рисунок 32 Вікно "Перегляд заяви".

Через посилання "Перегляд" з графи "Комплексні оцінки" можна отримати доступ до переліку КО з вказаними датами, типом оцінки та ПІБ фахівців, що їх проводили (Рисунок 26. Перегляд переліку створених КО). 32

# 9.4 Закладка Форми КО. Створення таблиць шаблонів для комплексного оцінювання

Для створення Висновків КО авторизовані користувачі, а саме фахівці ІРЦ, готують таблиці шаблонів.

Таблиця 4. Напрями роботи користувачів - фахівців ІРЦ при проведенні комплексного оцінювання.

|   | Напрями                  | Посада          | Спеціалізація        | Фахіве   | ЦЬ    |            |        |
|---|--------------------------|-----------------|----------------------|----------|-------|------------|--------|
|   | оцінки                   |                 |                      |          |       |            |        |
| 1 | фізичного                | вчитель-ре      | вчитель-реабілітолог |          | ΠΙБ   | 31         | списку |
|   | розвитку                 |                 |                      |          |       | <b>t</b> i |        |
| 2 | мовленнєво               | вчитель-ло      | огопед               | Вибір    | ΠΙБ   | 3i         | списку |
|   | го розвитку              |                 |                      | на цій : | посад | ţi         |        |
| 3 | когнітивної              | практични       | й психолог           | Вибір    | ΠΙБ   | 31         | списку |
|   | сфери                    |                 |                      | на цій : | посад | <b>t</b> i |        |
|   | емоційно-                | практични       | й психолог           | Вибір    | ΠΙБ   | 3i         | списку |
| 4 | вольової                 |                 |                      | на цій : | посад | <b></b> (i |        |
|   | сфери                    |                 |                      |          |       |            |        |
|   |                          | вчитель-        | сурдопедагог         | Вибір    | ПБ    | 31         | списку |
| 5 | навчальної<br>діяльності | олігофренопедаг | на п                 | ій       |       | enni /     |        |
|   |                          | яльності        | ОГ                   | спеціа   |       |            | т 1    |
|   |                          |                 | тифлопедагог         | Спеціал  | пэаці | 1          |        |

Через посилання "Додати" авторизовані користувачі можуть створити нову таблицю шаблонів для проведення КО (Рисунок 33 Кнопка "Додати" для створення нової форми).

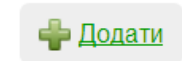

Рисунок 33 Кнопка "Додати" для створення нової форми.

В закладці "Форми КО" відкривається вікно "Форми КО редагування" (Рисунок 34 Закладка Форми КО. Створення нової форми. ).

| Журнал заяв              | Пошук висновку | Журнал висновків | Форми КО |  |  |  |  |  |
|--------------------------|----------------|------------------|----------|--|--|--|--|--|
| Форми КС                 | ) - редагуван  | ня               |          |  |  |  |  |  |
| Назва:                   | Назва:         |                  |          |  |  |  |  |  |
| Розділ: Оберіть розділ 🔻 |                |                  |          |  |  |  |  |  |
| Тип КО: Оберіть тип КО 🔻 |                |                  |          |  |  |  |  |  |
| Зберегти                 |                |                  |          |  |  |  |  |  |

Рисунок 34 Закладка Форми КО. Створення нової форми.

В полі "Розділ" вибираємо зі списку, що випадає, розділ КО для якого створюється таблиця шаблону (Рисунок 35 Створення нової форми. Вибір розділу).

| Журнал заяв Пошук ви     |              | новку | Журнал висновків | Форми КО |
|--------------------------|--------------|-------|------------------|----------|
| Форми К                  | О - редагу   | /ванн | я                |          |
| Назва:                   |              |       |                  |          |
| Розділ: Обер             | іть розділ ▼ |       |                  |          |
| Тип КО: 3                |              |       |                  |          |
| 4<br>Збер <mark>6</mark> |              |       |                  |          |
| 7<br>8                   |              |       |                  |          |

Рисунок 35 Створення нової форми. Вибір розділу.

В полі "Тип КО" вибираємо зі списку, що випадає, напрям КО в залежності від розділу, для якого створюється таблиця шаблону (Рисунок 36 Створення нової форми. Вибір типу).

| Журнал заяв                                                      | Пошук висновку                                         | Журнал висновків | Форми КО |  |  |  |  |  |  |
|------------------------------------------------------------------|--------------------------------------------------------|------------------|----------|--|--|--|--|--|--|
| Форми КО - редагування                                           |                                                        |                  |          |  |  |  |  |  |  |
| Назва:                                                           | Назва:                                                 |                  |          |  |  |  |  |  |  |
| Розділ: 6                                                        | T                                                      |                  |          |  |  |  |  |  |  |
| Тип КО: Оберіт                                                   | ь тип КО                                               | T                |          |  |  |  |  |  |  |
| Оберіт<br>Номер к Оцінка                                         | Оберіть тип КО<br>Номер к Оцінка мовленнєвого розвитку |                  |          |  |  |  |  |  |  |
| Оцінка когнітивної сфери<br>Зберє Оцінка емоційно-вольової сфери |                                                        |                  |          |  |  |  |  |  |  |
| Оцінка<br>Оцінка                                                 | Оцінка фізичного розвитку дитини                       |                  |          |  |  |  |  |  |  |

Рисунок 36 Створення нової форми. Вибір типу.

В полі "Номер колонки для розділу" вибираємо зі списку,

що випадає, номер колонки в залежності від розділу, для якого створюється таблиця шаблону (Рисунок 37 Створення нової форми. Вибір колонки відповідного розділу).

| Журнал заяв                    | Пошук висновку    | Журнал висновків | Форми КО |  |  |  |  |  |  |
|--------------------------------|-------------------|------------------|----------|--|--|--|--|--|--|
| Форми КО - редагування         |                   |                  |          |  |  |  |  |  |  |
| Назва:                         |                   |                  |          |  |  |  |  |  |  |
| Розділ: 6                      | ▼                 |                  |          |  |  |  |  |  |  |
| Тип КО: Оцінка                 | емоційно-вольової | сфери 🔻          |          |  |  |  |  |  |  |
| Номер колонки для розділу. 1 🔻 |                   |                  |          |  |  |  |  |  |  |
| Зберегти                       | 1<br>2<br>3       |                  |          |  |  |  |  |  |  |

Рисунок 37 Створення нової форми. Вибір колонки відповідного розділу.

Шаблону створюється у вигляді дерева, яке складається з трьох типів елементів (Рисунок 38 Створення нової форми. Вибір елементів форми).

| Тип:               |   |
|--------------------|---|
| Оберіть тип строки | • |
| Оберіть тип строки |   |
| Текст              |   |
| Чекбокс            |   |
| Радіокнопка        |   |

Рисунок 38 Створення нової форми. Вибір елементів форми.

Кожен з фахівців обирає таблицю для проведення оцінки та

виставляє в ній відповідні мітки:

36

- "Текст" об'єднує однотипні елементи форми комплексної оцінки ("Радіокнопка" або "Чекбокс").
- "Радіокнопка" (РК) О не активна, або ¤ активна.

Радіокнопки представляють собою елемент круглої форми, де вибраний елемент виділяється точкою всередині. Поруч з кнопкою розташовується опис обраного елемента. Радіокнопки розташовують групами по кілька штук, причому в будь-який момент обрана може бути тільки одна кнопка з групи;

• "Чекбокс" - (Ч/Б) о - не активний, або R - активний.

Прапорець, чекбокс (від англ. Check box), галочка елемент графічного інтерфейсу, що дозволяє користувачеві управляти параметром з двома станами - R включено і о вимкнено. У включеному стані всередині чекбокса відображається позначка (галочка (R). За традицією прапорець має квадратну форму. Поруч з прапорцем відображається його позначення, зазвичай - підпис, рідше - значок.

Вибрані значення відображаються у вигляді форми для підсумкової оцінки по вибраній таблиці. Фахівець повинен обрати відповідні розділ, рядок та колонку Висновку. Готовий шаблон має наступний вигляд (Рисунок 39 Створення нової форми. Редактор форми.).

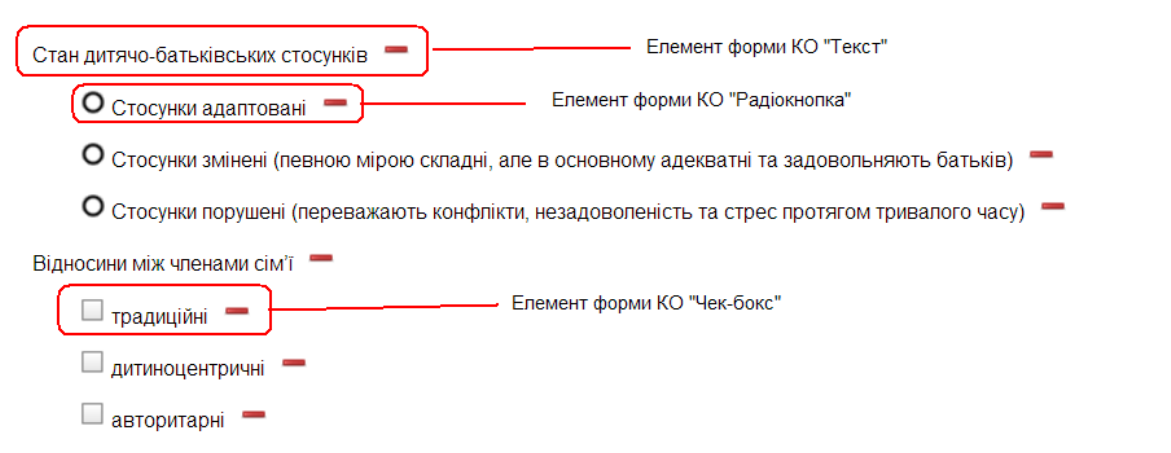

Рисунок 39 Створення нової форми. Редактор форми.

Перелік створених форм відображається у вікні "Форми КО" в закладках "Мої" та "Всі" (Рисунок 40 Форми КО. Закладка Мої. Перелік форм, створених цим ІРЦ та Рисунок 41 Форми КО. Закладка Всі. Перелік форм, створених усіма ІРЦ).

| Журнал з | аяв Пошук висновку                                                       | Журнал висновків                        | Форми КО |                                     |         |     |
|----------|--------------------------------------------------------------------------|-----------------------------------------|----------|-------------------------------------|---------|-----|
| Форми    | КО                                                                       |                                         |          |                                     |         |     |
| M        | oī Bci                                                                   |                                         |          |                                     |         |     |
| 💠 До     | одати                                                                    |                                         |          |                                     |         |     |
| Nº       | F                                                                        | Іазва                                   |          | Розділ висновка                     | Статуси | Дії |
| 1        | Оцінка фізичного                                                         | Оцінка фізичного розвитку (Компетенції) |          |                                     | ×       | 10  |
| 2        | Оцінка мовленєвої сфери дітей з розладами аутичного<br>спектру (Потреби) |                                         |          | Розділ: 6<br>Рядок: 2<br>Колонка: 1 | *       | / 0 |

Рисунок 40 Форми КО. Закладка Мої. Перелік форм, створених цим ІРЦ.

| Журнал з | аяв Пошук висновку              | Журнал висновків                         | Форми КО |                                     |         |   |
|----------|---------------------------------|------------------------------------------|----------|-------------------------------------|---------|---|
| Форми    | КО                              |                                          |          |                                     |         |   |
| N        | loī Bci                         |                                          |          |                                     |         |   |
| Nº       |                                 | Назва                                    |          | Розділ висновка                     | Статуси | Ę |
| 1        | Оцінка мовленєвої сфер<br>спект | ои дітей з розладами аут<br>ру (Потреби) | гичного  | Розділ: 6<br>Рядок: 2<br>Колонка: 1 | ×       | 4 |
| 2        | Оцінка фізичного                | ) розвитку (Компетенції)                 |          | Розділ: 6<br>Рядок: 1<br>Копонка: 1 | *       | 4 |
| 3        | Оцінка фізично                  | го розвитку (Потреби)                    |          | Розділ: 6<br>Рядок: 1<br>Колонка: 2 | ×       | 4 |

Рисунок 41 Форми КО. Закладка Всі. Перелік форм, створених

усіма ІРЦ.

## 10 Календар

Для проведення КО в модулі ІРЦ вбудовано календар з метою організації зустрічей дітей, батьків або осіб, що їх заміняють (законних представників дитини) з фахівцями ІРЦ (Рисунок 42 Календар подій щодо проведення КО).

| Журнал заяе | Пошук висновку                                                      | Журнал висновків | Форми КО     |                    |                   |  |  |  |
|-------------|---------------------------------------------------------------------|------------------|--------------|--------------------|-------------------|--|--|--|
| КАЛЕНДАР    |                                                                     |                  |              |                    |                   |  |  |  |
|             | зустрічей щодо комплексної оцінки дитини 🕮 славно Сванль Анда №е.ть |                  |              |                    |                   |  |  |  |
| ቍ Додати    |                                                                     |                  |              |                    |                   |  |  |  |
| N≌          | Дата і час                                                          | Фахівець         | Стан         | Примітка           | Комплексні оцінки |  |  |  |
| 1           | <u>21-03-2018</u><br><u>16:30:00</u>                                |                  | Проведено    | ewrqewr            | Перегляд          |  |  |  |
| 2           | <u>21-03-2018</u><br><u>16:45:00</u>                                |                  | Не проведено | e34234 4r 24r 2323 | Перегляд          |  |  |  |
| 3           | <u>18-04-2018</u><br><u>18:00:00</u>                                | ECEC.            | Не проведено |                    | Перегляд          |  |  |  |

Рисунок 42 Календар подій щодо проведення КО.

При переході за посиланням з графи "Дата і час" відкриється вікно з коротким описом зустрічі та відміткою (чекбокс) "Зустріч проведено " (Рисунок 43 Вікно опису щодо Зустрічі).

| Журнал заяв      | Пошук висновку                                                         | Журнал висновків | Форми КО |  |  |  |  |  |
|------------------|------------------------------------------------------------------------|------------------|----------|--|--|--|--|--|
| зустріч що       | зустріч щодо комплексної оцінки дитини 🖳 в в на на 🖡 сели 🖓 спрійнитет |                  |          |  |  |  |  |  |
| Дата зустрічі    | 21.03.2018                                                             | •                |          |  |  |  |  |  |
| Час зустрічі     | 16:30                                                                  | -                |          |  |  |  |  |  |
| Фахівець         |                                                                        | •                |          |  |  |  |  |  |
| Опис             | ang an                                                                 |                  |          |  |  |  |  |  |
| Зустріч проведен | HHO 🕑                                                                  |                  |          |  |  |  |  |  |
| Зберегти В       | ідміна                                                                 |                  |          |  |  |  |  |  |

40

Рисунок 43 Вікно опису щодо Зустрічі.

Перехід за посиланням "Перегляд" з графи "Комплексні оцінки" відкриє перелік комплексних оцінок які мають бути або вже були проведені під час вибраної зустрічі (Рисунок 44 Перелік проведених КО).

|       |                        | ПЕРЕЛІК<br>комплексних оцінок дитини Зарнан - Сасить - Нарійсанні |                                  |                   |  |  |  |  |
|-------|------------------------|-------------------------------------------------------------------|----------------------------------|-------------------|--|--|--|--|
| 🔶 Дод | ати                    |                                                                   |                                  |                   |  |  |  |  |
| N⁰    | Зустріч                | Фахівець                                                          | Тип оцінки                       | Комплексні оцінки |  |  |  |  |
| 1     | 21-03-2018<br>16:30:00 | na na s                                                           | Оцінка мовленнєвого розвитку     | Перегляд          |  |  |  |  |
| 2     | 21-03-2018<br>16:30:00 | ы.                                                                | Оцінка фізичного розвитку дитини | Перегляд          |  |  |  |  |

Рисунок 44 Перелік проведених КО.

## 11 Проведення комплексної оцінки

Формування переліку КО для календарної події дитини відбувається на закладці "Журнал заяв" через посилання "Календар" (Рисунок 18 Заповнена закладка Журнал обліку заяв щодо проведення КО).

Вибір форми КО, яка буде використовуватись, доступна через посилання "Додати" (Рисунок 45 Створення переліку зустрічей щодо КО дитини).

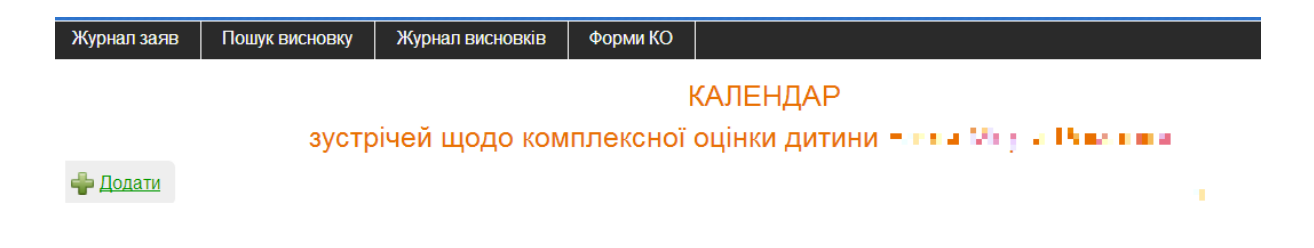

## Рисунок 45 Створення переліку зустрічей щодо КО дитини

У вікні планування зустрічі (Рисунок 46 Вікно планування зустрічі щодо КО дитини) відбувається вибір дати її проведення (Рисунок 47 Вибір дати) та часу (Рисунок 48 Вибір часу),

| Журнал заяв     | Пошук висновку | Журнал висновків | Форми КО   |
|-----------------|----------------|------------------|------------|
| зустріч що      | одо комплекс   | ної оцінки дити  | ини Б. С Б |
| Дата зустрічі   | 22.05.2018     | -                |            |
| Час зустрічі    |                | -                |            |
| Фахівець        |                | -                |            |
| Опис            |                |                  |            |
| Зустріч проведе | енно           |                  |            |
| Зберегти        | Відміна        |                  |            |

Рисунок 46 Вікно планування зустрічі щодо КО дитини

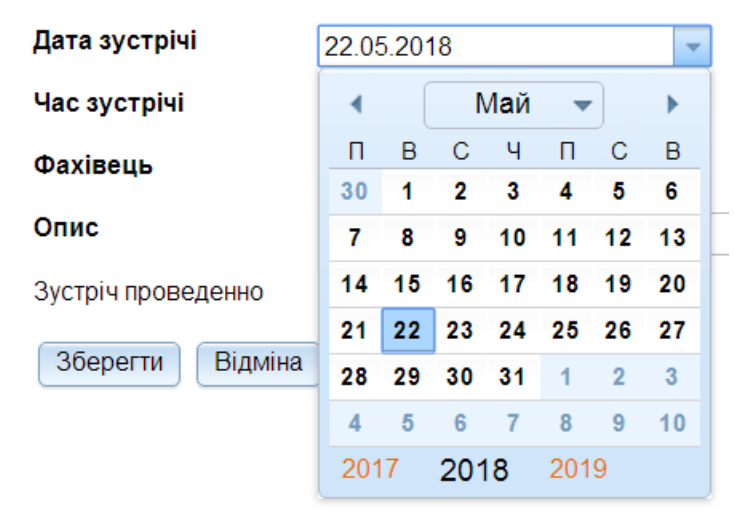

Рисунок 47 Вибір дати.

42

| Дата зустрічі     | 22.05.2018 | • |
|-------------------|------------|---|
| Час зустрічі      | -          |   |
| Фахівець          | 9:45       | • |
| Опис              | 10:00      |   |
| Опис              | 10:15      |   |
|                   | 10:30      |   |
| бустрічпроведенно | 10:45      |   |
| 26epertu Diauiua  | 11:00      |   |
| Зберегти Бідміна  | . 11:15    |   |
|                   | 11:30      |   |
|                   | 11:45      |   |
|                   | 12:00      |   |
|                   | -          |   |

Рисунок 48 Вибір часу.

Після цього з списку, що випадає, вибирається фахівець який буде проводити зустріч (Рисунок 49 Вибір фахівця, котрий проводитиме зустріч).

|               | las nas<br>Agripti das |   |
|---------------|------------------------|---|
| Фахівець      |                        | • |
| Час зустрічі  | 11:00                  |   |
| Дата зустрічі | 22.05.2018             | • |
|               |                        |   |

Рисунок 49 Вибір фахівця, котрий проводитиме зустріч.

В полі "Опис" вноситься короткий опис майбутньої зустрічі (Рисунок 50 Опис теми зустрічі, що планується).

| Дата зустрічі      | 22.05.2018                  | - |
|--------------------|-----------------------------|---|
| Час зустрічі       | 11:00                       |   |
| Фахівець           | N. N.                       | - |
| Опис               | s <b>eçren o</b> y wele wee |   |
| Зустріч проведенно |                             |   |
| Зберегти Відміна   | à                           |   |

Рисунок 50 Опис теми зустрічі, що планується.

Після проведення фахівцями оцінки згідно програми проведення, яка задана в календарі подій, створюється перелік комплексних оцінок дитини фахівцями (Рисунок 51 Перелік електронних форм КО дитини).

|    |                        | комплексних | ПЕРЕЛІК<br>к оцінок дитини Макетала в Балага на Рада Ала | e.                |
|----|------------------------|-------------|----------------------------------------------------------|-------------------|
| Nº | Зустріч                | Фахівець    | Тип оцінки                                               | Комплексні оцінки |
| 1  | 21-03-2018<br>16:30:00 | IRC IRC     | Оцінка мовленнєвого розвитку                             | Перегляд          |
| 2  | 21-03-2018<br>16:30:00 | IRC IRC     | Оцінка фізичного розвитку дитини                         | Перегляд          |
| 3  | 17-04-2018<br>15:00:00 | IRC IRC     | Оцінка мовленнєвого розвитку                             | Перегляд          |
| 4  | 17-04-2018<br>15:00:00 | IRC IRC     | Оцінка мовленнєвого розвитку                             | <u>Перегляд</u>   |

Рисунок 51 Перелік електронних форм КО дитини.

Переглянути окрему оцінку будь якого фахівця, що задіяний для її проведення можна зробити через посилання "Перегляд" (Рисунок 52 Приклад заповнення електронної форми висновку КО).

|                               | Оцінка мовленнєвого розвитку (Потреби)                                                                                                    |    |
|-------------------------------|----------------------------------------------------------------------------------------------------|----|
|                               | координовано володіти артикуляційним, дихальним і голосовим апаратами                                                                                | A. |
|                               | правильно вимовляти всі звуки рідної мови, звукосполучення відповідно до<br>орфоепічних норм, наголосів                                              |    |
| Фонетична компетентність.     | розвивати фонематичний слух                                                                                                    | 1  |
|                               | помічати помилки звуковимови                                                                                                    |    |
|                               | володіти інтонаційними засобами виразності мовлення (темп, тембр, сила голосу, логічні наголоси тощо)                                                |    |
|                               | правильно вживати граматичні форми рідної мови відповідно до граматичних законів і норм (рід, число, відмінок, клична форма тощо)                    |    |
| Граматична<br>компетентність. | вживати слова різного ступеня складності, багатозначні слова, фразеологічні<br>звороти, використовувати у мовленні елементи усної народної творчості |    |
|                               | володіти прийомами словозміни та словотворення                                                                                                    |    |

комплексна оцінка дитини Сестген з Сас ца. Ансе Зацін

Рисунок 52 Приклад заповнення електронної форми висновку

КО.

В залежності від змісту електронної форми в якості міток, що відображають результат проведення оцінки, фахівці використовують Ч/Б чи РК (Рисунок 53 Варіанти заповнення висновку КО з використанням Ч/Б та РК).

|                              | розуміє зв'язний текст                                                                                                    |   |
|------------------------------|----------------------------------------------------------------------------------------------------|---|
|                              | вміє звертатися із запитаннями та відповідати на них                                                                                                    |   |
| Дамонологина компетентність  | не вміє розпочинати та підтримувати розмову, вести діалог                                                                                                    | 1 |
|                              | на початковому рівні вміє складати різні розповіді                                                                                                    | 1 |
|                              | вміє застосовувати мовні й немовні засоби з метою комунікації, спілкування у конкретних<br>соціально-побутових ситуаціях, орієнтуватися в ситуації спілкування, ініціювати його                         | ۲ |
| Комунікативна компетентність | вміє на початковом урівні застосовувати мовні й немовні засоби з метою комунікації,<br>спілкування у конкретних соціально-побутових ситуаціях, орієнтуватися в ситуації спілкування,<br>ініціювати його | • |
|                              | не вміє застосовувати мовні й немовні засоби з метою комунікації, спілкування у конкретних<br>соціально-побутових ситуаціях, орієнтуватися в ситуації спілкування, ініціювати його                      |   |

Рисунок 53 Варіанти заповнення висновку КО з використанням

Ч/Б та РК.

| Журнал заяв Г           | 1ошук висно     | овку Журнал                                 | висновків          | Форми КО             |          |                                             |                                                                    |                                                                                         |     |
|-------------------------|-----------------|---------------------------------------------|--------------------|----------------------|----------|---------------------------------------------|--------------------------------------------------------------------|-----------------------------------------------------------------------------------------|-----|
|                         |                 |                                             |                    | ЖУР                  | НАЛ ВИ   | СНОВКІВ                                     |                                                                    |                                                                                         |     |
| N₽                      | Дата<br>подання | Прізвище,<br>ім'я, по<br>батькові<br>дитини | Дата<br>народження | Комплексні<br>оцінки | Висновок | Дата<br>проведення<br>засідання<br>фахівців | Прізвище та ініціали<br>фахівців, які провели<br>комплексну оцінку | Прізвище та ініціали,<br>відповідальної за оформлення<br>висновку про комплексну оцінку | IΠP |
| ІРЦ-8¦ ₱┓ /2018/29      | 13-03-<br>2018  | Normana<br>Lancas<br>Subjectiva             | 06-10-2000         | Перегляд             | 0 🛯      | 30-03-2018                                  | ·                                                                  | tation (A)                                                                              |     |
| ІРЦ-8:1 11 2018/44      | 13-03-<br>2018  | і.<br>Денаратия<br>Денаратия                | 09-03-2000         | Перегляд             | 20       | 30-03-2018                                  |                                                                    | nervej st.                                                                              |     |
| IРЦ-8{■ V2018/114       | 13-03-<br>2018  | Kenne<br>Vice<br>Annon                      | 08-12-2001         | Перегляд             | 20       | 17-04-2018                                  | Server A                                                           | endare de                                                                               |     |
| IРЦ-8 <b>⊪/</b> 2018/74 | 13-03-<br>2018  | Exam<br>Second<br>Second                    | 16-11-2001         | <u>Перегляд</u>      |          | 02-04-2018                                  | 14.5                                                               | 1.1.4                                                                                   |     |

Рисунок 54 Журнал висновків з записами про створені Висновки

## КО.

|                                                                                                    | додаток<br>до Положенн                                                                                                    |
|----------------------------------------------------------------------------------------------------|----------------------------------------------------------------------------------------------------|
| ВИСН                                                                                                    | ОВОК                                                                                                    |
| про комплексну психолого-педа                                                                                                    | гогічну оцінку розвитку дитини                                                                                                    |
| від <u>30 березня 2018</u> р.                                                                                                    | № <u>IPЦ-8</u>                                                                                                    |
| 1. Загальні дані про дитину:                                                                                                    |                                                                                                    |
| прізвище, ім'я, по батькові 🦲 🚛 💻                                                                                                    | المطاور كالمراج                                                                                                    |
| дата народження 06.10.2000                                                                                                    |                                                                                                    |
| адреса проживання Україна, 💶 💶 💶                                                                                                    | (1), I                                                                                                    |
| дошкільний/загальноосвітній/професійн<br>здобуття повної загальної середньої освіти), н                                                                                                    | о-технічний навчальний заклад (у разі<br>якому виховується/навчається дитина,                                                                                                    |
| дошкільний/загальноосвітній/професійн<br>здобуття повної загальної середньої освіти), в<br>адреса Україна, <b>Чара, в рабо с р</b> або<br>група/клас                                                                                        | о-технічний навчальний заклад (у разі<br>якому виховується/навчається дитина,                                                                                                    |
| дошкільний/загальноосвітній/професійн<br>здобуття повної загальної середньої освіти), п<br>адреса <u>Україна</u> , <u> </u>                                                                                                    | о-технічний навчальний заклад (у разі<br>якому виховується/навчається дитина,                                                                                                    |
| дошкільний/загальноосвітній/професійн<br>здобуття повної загальної середньої освіти), п<br>адреса <u>Україна</u> , <b>— — — —</b><br>група/клас<br>2. Дані про сім'ю дитини (батьків (одно<br>братів, сестер)<br>Мати/законний представник: | о-технічний навчальний заклад (у разі<br>якому виховується/навчається дитина,<br>то з батьків) або законних представників,<br>Батько/законний представник:                                                                 |
| дошкільний/загальноосвітній/професійн<br>здобуття повної загальної середньої освіти), п<br>адреса                                                                                                    | о-технічний навчальний заклад (у разі<br>якому виховується/навчається дитина,<br>то з батьків) або законних представників,<br>Батько/законний представник:                                                                 |
| дошкільний/загальноосвітній/професійн<br>здобуття повної загальної середньої освіти), п<br>адреса                                                                                                    | о-технічний навчальний заклад (у разі<br>якому виховується/навчається дитина,<br>то з батьків) або законних представників,<br>Батько/законний представник:<br>Рік народження<br>Освіта (загальна середня, професійна, вища |

# Рисунок 55 Приклад висновку КО у форматі .pdf для перегляду та/чи друку.